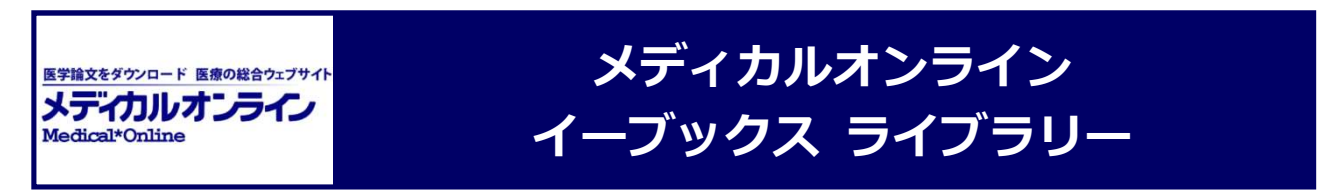

メディカルオンライン イーブックス ライブラリーは、メテオ社が提供する医学系電子書籍サービスです.

## 利用のしかた

1 附属図書館ホームページ「電子ブック」リンクよりアクセス.
 学外からは、VPN サービスまたは学認(→ p.4 参照)をご利用ください

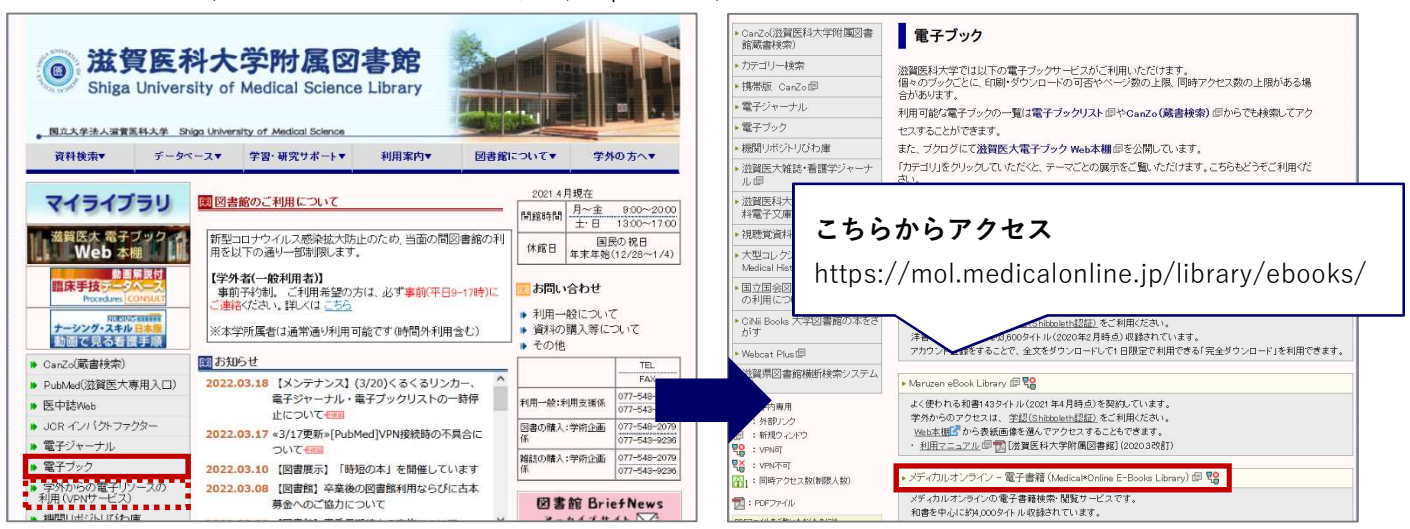

\* 滋賀医科大学蔵書検索 CanZo の検索結果よりアクセスすることもできます

|                                                             |                                                                                                    | 10000                                                                                                    |                                                                |                |                                                                                                    |                |                     |                                                                                                    |
|-------------------------------------------------------------|----------------------------------------------------------------------------------------------------|----------------------------------------------------------------------------------------------------|----------------------------------------------------------------|----------------|----------------------------------------------------------------------------------------------------|----------------|---------------------|----------------------------------------------------------------------------------------------------|
| ■前の書誌                                                       |                                                                                                    |                                                                                                    | 検索結果一覧へ                                                        | 戻る             |                                                                                                    |                | 次の書誌▶               | 関連資料                                                                                                    |
| *16*<br>医系 免疫学                                              |                                                                                                    | 医系免疫学<br><sub>矢田純一著</sub>                                                                                        | 改訂16版中外                                                        | 医学社, 2021      | <bb101< td=""><td>17804&gt;</td><td></td><td><ul> <li>■ 著者からさがす</li> <li>&gt; 分類からさがす</li> <li>⇒ 件名からさがす</li> </ul></td></bb101<> | 17804>         |                     | <ul> <li>■ 著者からさがす</li> <li>&gt; 分類からさがす</li> <li>⇒ 件名からさがす</li> </ul>                                                              |
| TEXTBOOK OF                                                 | 総合評<br>登録夕                                                                                                    | <b>価:</b> レビューは<br><b>グ:</b> 登録されて                                                                               | まだありません。<br>いるタグはあり                                            | 。<br>ません       |                                                                                                    |                |                     |                                                                                                    |
| MEDICAL STUDENTS AS<br>ENVSICIANS                           | 便利機                                                                                                    | 能: 📕 ブックマ                                                                                                    | 7-2 🕞 出力                                                       | א-א 🛛          | 🚔 文献                                                                                                    | 管理             |                     | 同じ分類の貸出ランキング                                                                                                    |
|                                                             | ■ レビ<br>書誌UR                                                                                                    | ユーを見る <b>・</b><br>L: https://ametl                                                                               | 手柑信報を見る<br>hyst.shiga-med.ac.                                  | jp/webopac/BB1 | 0117804                                                                                                    | 選步             | 2                   | Clinical microbiology<br>made ridiculously sim<br>ple                                                                               |
| 所蔵一覧<br>ナンバーをク<br>10件 <b>、</b>                              | 1件〜1件(刍<br>フリックすると所                                                                                                    | 1件)<br>蔵詳細をみるこ                                                                                                   | とができます。                                                        |                |                                                                                                    |                |                     | Mark Gladwin, William<br>Trattler, C. Scott Maha<br>n 8th ed MedMa<br>ster, 2021.                                                   |
| 所蔵一覧<br>ナンバーをク<br>10件 ~<br>No. <sup>巻号</sup>                | 1件~1件(4)                                                                                                    | 1件)<br>蔵詳細をみるこ<br>請求記号                                                                                           | とができます。<br><sub>資料ID</sub>                                     | 注記             | 状態                                                                                                    | 返却予定日          | 予約                  | Mark Gladwin, William<br>Trattler, C. Scott Maha<br>n 8th ed MedMa<br>ster, 2021.                                                   |
| 所蔵一覧<br>ナンバーをク<br>10件 マ<br>No. <sup>巻号</sup>                | 1件~1件(4<br>クリックすると列<br>配置場所<br>(一般・専<br>門)                                                                                                    | 1件)<br>蔵詳細をみるこ<br>講求記号<br>QW  504  Yat                                                                           | とができます。<br><u>資料ID</u><br>2021015824                           | 注記             | 状態                                                                                                    | 返却予定日          | 予約<br>0件            | Mark Gladwin, William<br>Trattler, C. Scott Maha<br>n Sth ed MedMa<br>ster, 2021.<br>他の検索サイトで探す                                     |
| 所蔵一覧<br>ナンバーをク<br>10件 マ<br>No. 巻号<br>0001<br>本文一覧<br>リンクをクリ | 1件~1件(4<br>マリックすると)<br>配置場所<br>図書館2階<br>(一般・専<br>門)<br>リ<br>リ<br>・<br>ワ<br>・<br>フ<br>・<br>フ<br>・<br>・<br>・<br>・<br>・<br>・<br>・<br>・<br>・<br>・<br>・<br>・<br>・ | <ul> <li>注(件)</li> <li>蔵詳細をみるこ</li> <li>請求記号</li> <li>QWI [504] [Yat</li> <li>ソクをクリ</li> <li>ジリンクから本文</li> </ul> | とができます。<br><u>黄料ID</u><br>2021015824<br><b>ック!</b><br>を見ることができ | 注記             | 状態                                                                                                    | 返却予定日<br>▲ このべ | 予約<br>0件<br>-ジのTOPへ | 他の検索サイトで探す<br>他の検索サイトで探す<br>Amazon<br>Google Books<br>WEB STORE<br>Knowledge Worker<br>WorldCat<br>NDLSearch<br>Cibling Backs       |
| 所蔵一覧<br>ナンバーをク<br>10件 マ<br>No. 巻号<br>0001<br>本文一覧<br>リンクをクリ | 1件~1件(<br>クリックすると<br>の<br>配置場所<br>(一般・専<br>門)<br>リックすると外部<br>ク                                                                                               | e1件)<br>蔵詳細をみるこ                                                                                                  | とができます。<br><u>黄料ID</u><br>2021015824<br><b>ック!</b><br>を見ることができ | 注記             | 状腺                                                                                                    | 返却予定日<br>▲ このべ | 予約<br>0件<br>ージのTOPへ | 他の検索サイトで探す<br>他の検索サイトで探す<br>Amazon<br>Google Books<br>WEB STORE<br>Knowledge Worker<br>WorldCat<br>NDLSearch<br>CiNii Books<br>カーリル |

②「契約書籍で探す」を選択し、キーワードで検索

| ホーム                | 友献        | イーフ         | ブックス          | くすり | プロ   | ダクト  | ブックセンター  |
|--------------------|-----------|-------------|---------------|-----|------|------|----------|
| 最新情報・特集            | 文献検索・全文閲覧 | F           | 医生した病         |     | Ê.   | 機器機索 | 医学書通版    |
| 詳細検索               | ▶ 契約書籍一覧  | $  \cdot <$ | 一覧から採すこともできます |     | Ŧ    | で探す  | ▶ 出版社で探す |
| 2 電子書題を<br>キーワード検索 | 契約書籍で探す・  | 免疫学         |               | 20  | )件 , | Q    |          |

③ 検索結果よりタイトルをクリック

| 関連キーワード                                                                       | キーワード検索結果                        |       |     |   |   |     |   |   |   |   |           |                                                          |
|-------------------------------------------------------------------------------|----------------------------------|-------|-----|---|---|-----|---|---|---|---|-----------|----------------------------------------------------------|
| ▶ 検査,臨床(32)<br>▶ 治療(37)                                                       | 1 - 20件を表示中                      | 最初    | 前 🚺 | 2 | 3 | 4 5 | 6 | 7 | 8 | 9 | 10        | 次 最佳                                                     |
| <ul> <li>内科, セミナー (25)</li> <li>先端医療シリーズ (17)</li> <li>□□□□== (15)</li> </ul> | 医系免疫学 改訂16版                      |       |     |   |   |     |   |   |   |   |           |                                                          |
| ◆ リッマテ (13)<br>▶ 腫瘍 (13)<br>▶ 研究 (13)                                         | 出版社:中外医学社<br>著者/特集:矢田純一(著)       |       |     |   |   |     |   |   |   |   | The local | <b>6 免疫学</b>                                             |
| 基礎 (12)                                                                       | 発刊日: 2021-11-20<br>★ Myコレクションに追加 |       |     |   |   |     |   |   |   |   |           |                                                          |
| ▶ 膠原 (6)                                                                      |                                  |       |     |   |   |     |   |   |   |   | THE LE    | NOIDG/ TOI<br>STUDIA/ TOI<br>STUDIA/ STUDIA/<br>OV/GASIS |
| もっと見る   すべて見る                                                                 |                                  | 古_第2版 |     |   |   |     |   |   |   |   |           |                                                          |

④「閲覧」ボタンをクリック

| 1976a                                                                                                    | 書籍名:                                     | 医系 <mark>免疫学</mark> 改訂16版                                                                                                    |                  |
|----------------------------------------------------------------------------------------------------|------------------------------------------|----------------------------------------------------------------------------------------------------|------------------|
| 医系免疫学                                                                                                    | 出版社:                                     | 中外医学社                                                                                                    |                  |
|                                                                                                    | 発行日:                                     | 2021-11-20                                                                                                    |                  |
|                                                                                                    | 著者:                                      | 矢田純一(著)                                                                                                    |                  |
| IMMUNOLOGY FOR .<br>MEDICAL STUDENTS AND                                                                                 | ISBN:                                    | 9784498106079                                                                                                    |                  |
| LU12/CIVIN2                                                                                                    | ページ数:                                    | 1077                                                                                                    |                  |
| <b>月</b> 開覧                                                                                                    | 版刷卷号:                                    | 改訂16版1刷                                                                                                    |                  |
|                                                                                                    | 分野:                                      | 基礎医学 > 免疫/血清                                                                                                    |                  |
|                                                                                                    | 閲覧制限:                                    | 同時閲覧数は無制限                                                                                                    |                  |
| 1989年の初版刊行時か<br>重ね、常に最新の情報<br>し、註などで補足説明<br>ができる。まさに決定                                                                   | ら、免疫学の正<br>をアップデート<br>を行っている。<br>版と言える一冊 | 流的な入門書として定評を得ている書。本領域の急速な進歩に合わせて約2年ごとに改<br>してきた。改訂16版となる今版では、明らかになってきた免疫機構の詳細をより深く<br>免疫学を簡潔かつ平易に解き明かしていながら、表面的ではなく、重層的な知識を得え<br>だ。                                                                                                    | な訂を<br>解説<br>ること |
|                                                                                                    |                                          | [★ My342]<br>★ My342                                                                                                    | 当ページ:<br>合はこち    |
| 目次                                                                                                    |                                          | え。<br>★ My⊐レク<br>■                                                                                                    | 当ページ;<br>合はこち)   |
| <b>目次</b><br>表紙                                                                                                    |                                          | iter in the second second s | 当ページ;<br>合はこち;   |
| <b>目次</b><br>表紙<br>本書を読まれる方へ<br>計11555の序                                                                                 |                                          | え。<br>★ My⊐レク<br>場1                                                                                                    | 当ページな合はこちに       |
| <ul> <li>目次</li> <li>表紙</li> <li>本書を読まれる方へ</li> <li>改訂16版の序</li> <li>初版の序</li> </ul>                                     |                                          | i該:<br>★ My⊐レク                                                                                                    | 当ページ;<br>合はこち;   |
| <ul> <li>目次</li> <li>表紙</li> <li>本書を読まれる方へ</li> <li>改訂16版の序</li> <li>初版の序</li> <li>目次</li> </ul>                         |                                          | [該:<br>★ My⊐レク                                                                                                    | 当ページが<br>合はこちら   |
| <ul> <li>目次</li> <li>表紙</li> <li>本書を読まれる方へ</li> <li>改訂16版の序</li> <li>初版の序</li> <li>目次</li> <li>1免疫とは - 免疫系概説・</li> </ul> |                                          |                                                                                                    | 当ページが<br>合はこち    |

## 閲覧画面

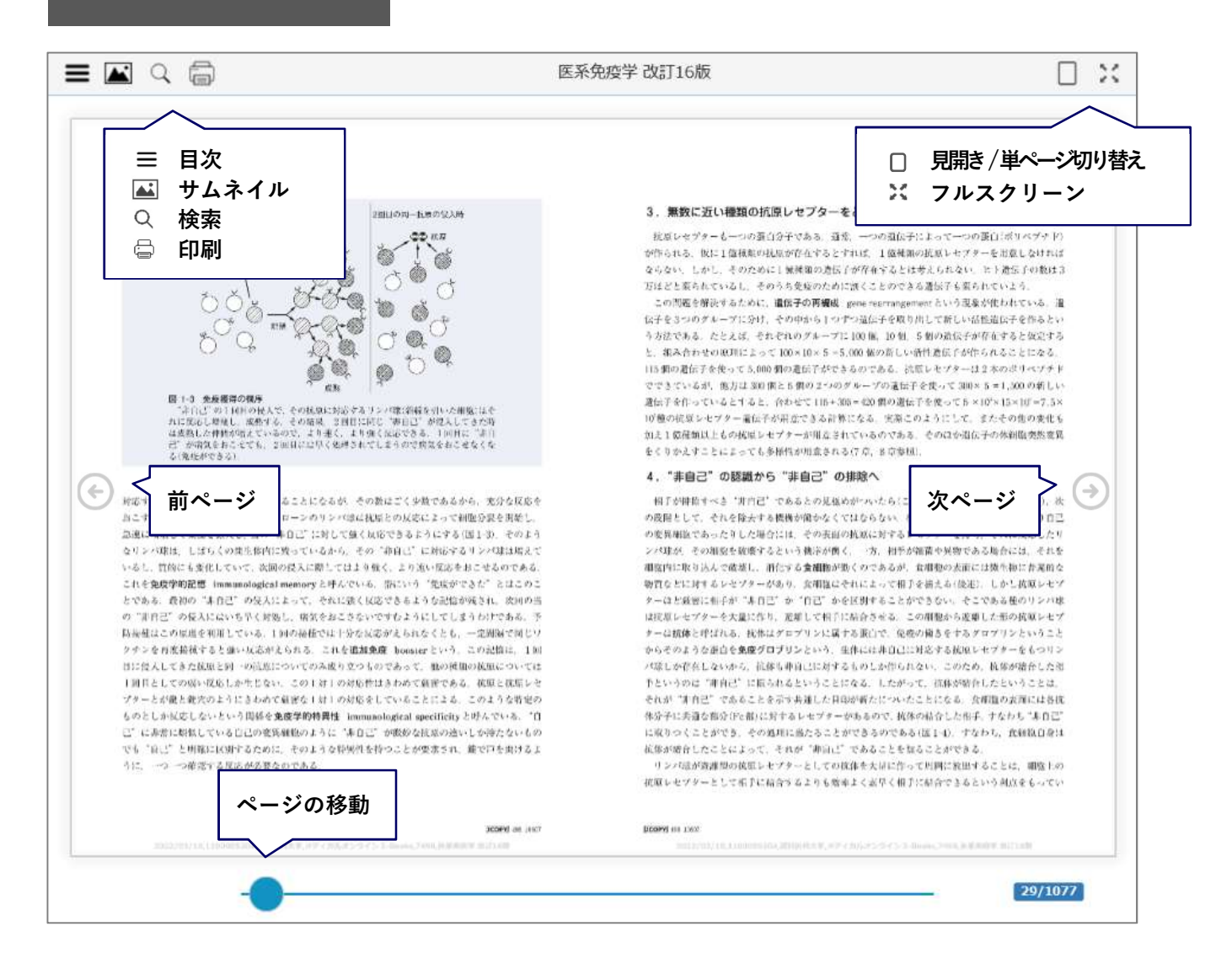

印刷方法

閲覧中のページを印刷することができます

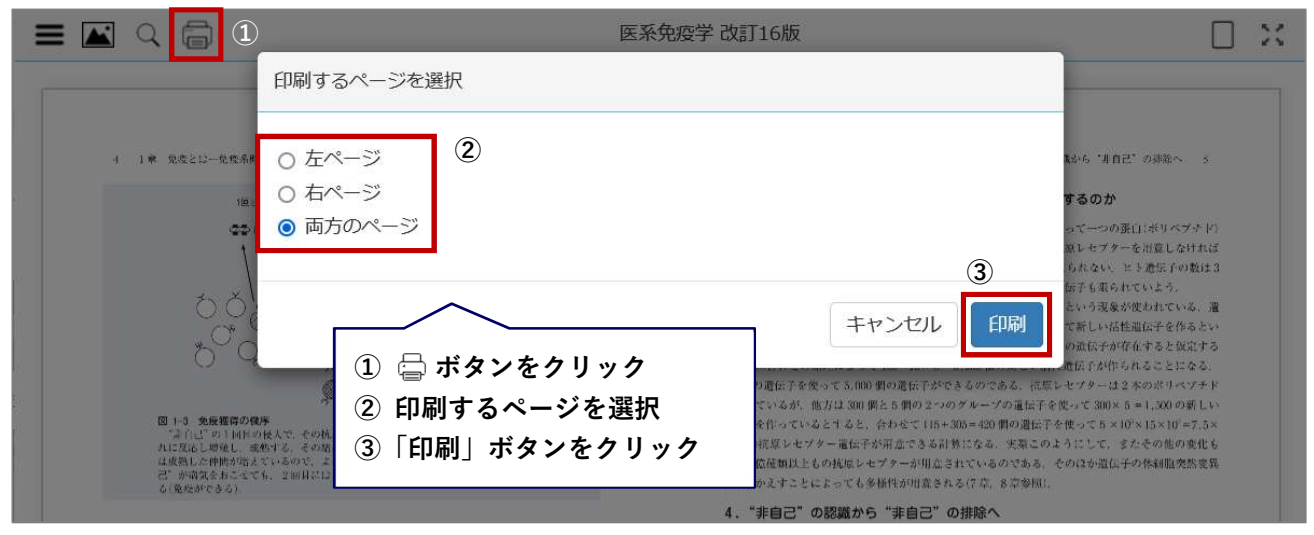

学認の利用について

**学認とは?** 国立情報学研究所が管理する機関認証システム

メディカルオンライン イーブックス ライブラリーは、学外から学認を利用して閲覧することができます.

1. メディカルオンライン イーブックス ライブラリーにアクセスします. ログイン認証画面で「学認認証はこちらへ」をクリック

| ホーム              | 大献        | くすり    | プロダクト            | ブックセンター |          |
|------------------|-----------|--------|------------------|---------|----------|
| 最新情報·特集          | 文献検索・全文閲覧 | 医莱品検索  | 医療機器検索           | 医学者递販   |          |
|                  |           |        |                  |         |          |
| <b>户</b> 文献を根本 » | 文献を検索     |        | 20# • Q          |         | 🌲 アラート設定 |
|                  |           |        |                  |         |          |
|                  |           |        | <mark>≜</mark> ≙ | 員口グイン   |          |
|                  |           | ID:    |                  |         |          |
|                  |           | パスワード: |                  |         |          |
|                  |           |        | -                | ヴイン     |          |
|                  |           |        | 学認認              | 証はこちらへ  |          |
|                  |           |        |                  |         |          |

2. 所属機関の選択画面から「滋賀医科大学」を選び、「選択」をクリック

| 認認証              |             |
|------------------|-------------|
| 所属機問             | e           |
| 滋賀医科大学           | 🕖 選択        |
| □ プラウザ起動中は自動ログイン | <u>U#25</u> |

3. 滋賀医科大学の認証画面でユーザ名とパスワードを入力し,「Login」をクリック

| mathing university of                                                                                                    | 科大学<br>F MEDICAL SCIENCE                            |
|----------------------------------------------------------------------------------------------------|-----------------------------------------------------|
| ログインサービス: メディカルオン<br>ライン<br>ユーザ名<br>バスワード<br>・********<br>2 ログインを記憶しません。<br>このサービスへの間性違信の構築を取り<br>別します。<br>Login<br>歴学文献の検査金文問題をはこめ、原葉品・原産<br>報題・原題調査サービスの情報を概点く提供する<br>版学・医療の総合サイトです。 | ・MMCWUY<br>ユーザ名とパスワードは,<br>大学メールの ID・パスワード<br>と共通です |

4. 同意方法を選択し,「同意」をクリック → メディカルオンライン イーブックス ライブラリーへ

| (國) 滋賀医科<br>SHIGA UNIVERSITY OF ME                       | ト大学 あなたがアクセスしようとしているサービス:<br>EDICAL SCIENCE メディカルオンライン/株式会社メテオ |
|----------------------------------------------------------|----------------------------------------------------------------|
| ナービスから提示された説明:<br>医学文献の検索全文閲覧をはじめ、医:                     | 薬品・医療繊維・医療関連サービスの情報を幅広く提供する医学・医療                               |
| 総合サイトです。                                                 |                                                                |
| サービスに送信される情                                              | 報<br>staff@sbina.mod.as.in                                     |
| eduPerson3copedAmiation                                  | stariusinga-metac.jp                                           |
| <ul> <li>回意方法の選択:</li> <li>() 次回ログイン時に再度チェック!</li> </ul> | Lat.                                                           |
| <ul> <li>今回だけ情報を送信すること</li> </ul>                        | [[用意します。] 推奨設定                                                 |
| ○ このサービスに送信する情報が                                         | 変わった場合は、再度チェック                                                 |
| <ul> <li>う回と同じ情報であれば今後</li> <li>今後はチェックしません。</li> </ul>  | も目動的にこのサービスに送信することに回意します。                                      |
| <ul> <li>すべての私に関する情報を今</li> </ul>                        | 後アクセスするすべてのサービスに送信することに同意します。                                  |
| この設定はログインページのチェック                                        | クポックスでいつでも取り消すことができます。                                         |
|                                                          |                                                                |